## Accessing the NYSIIS Folders and Tutorials on the Health Commerce System (HCS)

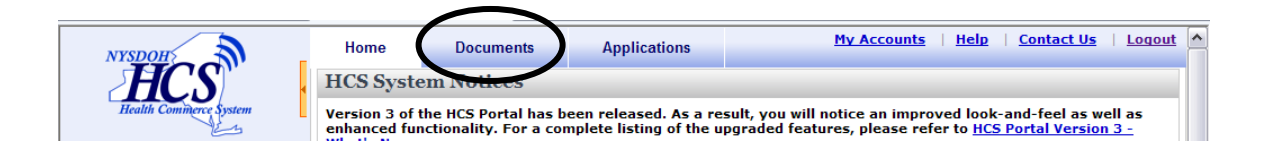

Enter the Web Address: https://commerce.health.state.ny.us

- A. Log in to the HCS Portal
- B. From the top navigational bar on the HCS home page, click on **Documents.**
- C. Under **My Groups**, click on the group that describes your organization type.
- D. Then select the **NYSIIS** folder from the list.

| Home             | Documents                   | Applications | <u>My Accounts</u>   <u>Help</u>   <u>Contact Us</u>   <u>Logout</u> |  |  |
|------------------|-----------------------------|--------------|----------------------------------------------------------------------|--|--|
| Groups > P       | hysician 🚖 Add to Fav       | <u>.</u>     | ±View Help                                                           |  |  |
| Physic           | ian Document Groups         |              | Physician Document Groups                                            |  |  |
| Calend           | ars                         |              | Patient Safety                                                       |  |  |
| Contac           | Contacts                    |              | Preparedness                                                         |  |  |
| Dear A           | Dear Administrator Letters  |              | Prescription Information                                             |  |  |
| Dear P           | Dear Practitioner Letters   |              | Public Health Promotion                                              |  |  |
| Diseas           | Diseases and Conditions     |              | Publications                                                         |  |  |
| Enviror          | Environmental Health        |              | Recalls                                                              |  |  |
| Eamily           | Family and Community Health |              | Regulations                                                          |  |  |
| Eorms            | Forms                       |              | Reporting                                                            |  |  |
| 🔲 <u>Guideli</u> | Guidelines                  |              | Resources                                                            |  |  |
| E Health         | Health Insurance Programs   |              | Security                                                             |  |  |
| 🔲 Help           | Help                        |              | Statistics and Data                                                  |  |  |
| NYSIIS           | $\rightarrow$               |              | Training                                                             |  |  |
| Newsle           | etters                      |              |                                                                      |  |  |

E. To save the entire **NYSIIS** folder to your favorites click **Add to Fav.** 

| Home     | Documents                   | Applications | <u>M</u> |  |  |
|----------|-----------------------------|--------------|----------|--|--|
| Groups > | Health Care > NYSILS        | Add to Fav.  |          |  |  |
|          | Health Care Document Groups |              |          |  |  |
|          | Data Exchange               |              |          |  |  |
|          | General Information         |              |          |  |  |
|          | Laws and Regulations        |              |          |  |  |
|          | Newsletters                 |              |          |  |  |
|          | Parents and Guardians       |              |          |  |  |
|          | Providers                   |              |          |  |  |
|          | Schools and Daycares        |              |          |  |  |
|          | Training                    |              |          |  |  |
|          | User Group Meetings         |              |          |  |  |

F. Within the **NYSIIS folder**, select the **Training folder** in order to access the NYSIIS Self-Guided Training Tutorials.

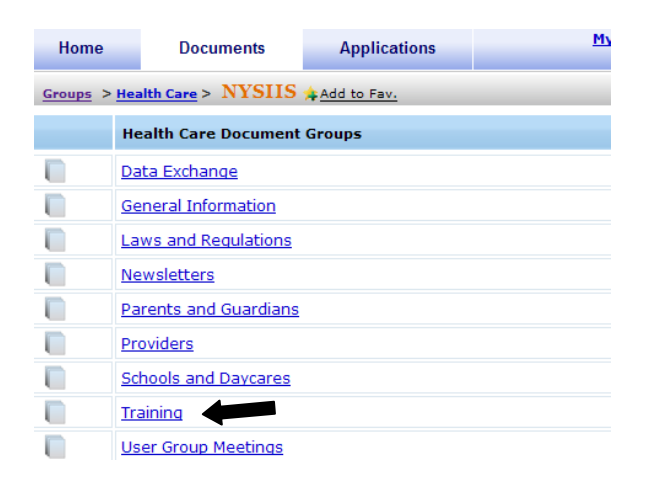

G. To add the self-guided tutorials to your favorites, click the link to open the tutorials.

| Hon       | ne Documents                                  | Applications                     | My Accounts                                                                                 | <u>Help</u>   <u>Contac</u> | t Us   Logo    |
|-----------|-----------------------------------------------|----------------------------------|---------------------------------------------------------------------------------------------|-----------------------------|----------------|
| Groups    | <u>Health Care</u> > <u>NYSIIS</u> >          | Training 🌲 Add to Fav            | <u>.</u>                                                                                    | ±View I                     | telp           |
|           | Health Care Document                          | Groups                           |                                                                                             |                             |                |
|           | Training Evaluation Form                      |                                  |                                                                                             |                             |                |
|           | User Manual                                   |                                  |                                                                                             |                             |                |
| Frainin   | g Documents                                   | Sort                             | by: Date Posted - Descendin                                                                 | g 💌 11 Records              |                |
| Туре      | Label                                         | Description                      |                                                                                             |                             | Date<br>Posted |
| <b>"</b>  | NYSIIS Training Letter                        | 2011 Inform                      | 2011 Information for Accessing NYSIIS                                                       |                             | 08/01/2011     |
| <b>**</b> | NYSIIS Classroom & Webir<br>Training Schedule | July - Decem                     | July - December 2011                                                                        |                             | 08/01/2011     |
| <b>1</b>  | NYSIIS Data Exchange Tra<br>Schedule          | ning<br>July - Septer            | July - September 2011 06                                                                    |                             | 06/27/2011     |
|           | MISIIS WEDINAL HAMING S                       | chedule July - Decem             | July - December 2011 06/2                                                                   |                             | 06/27/2011     |
| WEB       | Self-Guided NYSIIS Training<br>Tutorials      | View online o                    | View online or save executable to view later                                                |                             | 03/18/2011     |
| WEB       | CDC Immunization Training<br>Resources        | and Free Co                      | and Free Continuing Education (CE) Credits                                                  |                             | 02/25/2011     |
| WEB       | NYSIIS Onsite Training                        | Onsite trainir<br>multiple staff | Onsite training provides organization with an opportunity to train multiple staff together. |                             | 06/15/2010     |
| WEB       | Webinar and Classroom<br>Information          | for Feb 2010                     | for Feb 2010 - June 1010 06/15/2010                                                         |                             |                |

H. Select **Add to Fav.** at the top of the screen.

| Hom                                             | e Documer                                                                                                    | Applications                                                                                                    | <u>My Accounts</u>   <u>Help</u>   <u>Contact Us</u>   <u>Logo</u>                                                                                                    |
|-------------------------------------------------|----------------------------------------------------------------------------------------------------|----------------------------------------------------------------------------------------------------|----------------------------------------------------------------------------------------------------|
| 📌 Add                                           | to Fav. 🗲 Back                                                                                                    | 🔶 Forward 🛛 🖶 Print                                                                                                    |                                                                                                    |
|                                                 |                                                                                                    |                                                                                                    | Revised 02/17/10                                                                                                    |
| Selt                                            | -Guided NYSI                                                                                                    | IS Training Tutor                                                                                                    | ials                                                                                                    |
| View                                            | v Tutorials:                                                                                                    |                                                                                                    | Download Tutorial Files:                                                                                                    |
| Click<br>supp<br>viewe<br>pause<br>Make<br>mute | on tutorial name be<br>orts "iframes" the vi<br>er window below. Vi<br>a, fast forward, etc<br>sure your speakers<br>d.                                                                                 | elow. If your browser<br>ideo will pop-up in the<br>iewer controls (play,<br>.) are below the video.<br>s are on and volume is r | Some older browsers do not support iframes. If<br>they don't, the iframe will not be visible in the<br>viewer window below.<br>Not You may select the tutorial's executable file below<br>and save the video to your pc to view:                                                                                               |
| 1.<br>2.<br>3.<br>4.<br>5.<br>6.<br>7.<br>8.    | Accessing NYSIIS<br>Information<br>Adding New Users<br>Searching for a Pa<br>Entering a New Pa<br>Viewing the Immur<br>Recommendation S<br>Adding Immunizati<br>Generating Patient<br>Setting Up the NY | & Verifying Organization<br>tient<br>nization History and<br>Screen<br>ons<br>: Specific Reports<br>SIIS Inventory Module        | 1. Accessing NYSIIS & Verifying Organizational<br>Information   2. Adding New Users   3. Searching for a Patient   4. Entering a New Patient   5. Viewing the Immunization History and<br>Recommendation Screen   6. Adding Immunizations   7. Generating Patient Specific Reports   8. Setting Up the NYSIIS Inventory Module |

I. Once you have added the NYSIIS folder and/or self-guided tutorials you can now access them directly from the left-side panel under **My Favorites** 

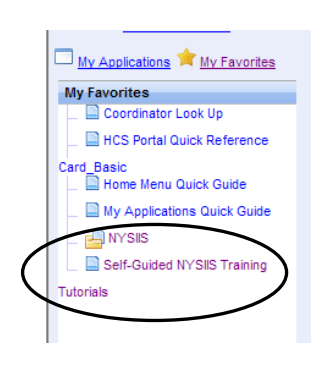